## Completing a Team Around the Child Meeting

The task 'A Meeting – Organise Team Around the Child' will be generated in the work tray when the outcome is selected in the CAF Assessment.

| Sally Webs  | ter, 8 years (Case No: 5029621)          |
|-------------|------------------------------------------|
| No Due Date | Active CAF Episode                       |
| 21-Aug-2015 | meeting - Organise Leam Around the Child |

When the task is clicked into, the meeting screen will display, the first task is to set the meeting date. Click on the link 'Update Meeting Details and Scheduling'

| Liquidlogic EHM UAT Sha                                                            | ared Database Home Help M                                                                                                    | enu 🔻 System 🔻 🛛 Find 🔻 Elena Timotheou (2) 🔻 🔍                                                       |
|------------------------------------------------------------------------------------|----------------------------------------------------------------------------------------------------|----------------------------------------------------------------------------------------------------|
| Sally Webster, 8 years (Case                                                       | e No: 5029621) 🤱 🗱 🕾 🖻 🍰                                                                                                    |                                                                                                    |
| <ul> <li>★ Full Map</li> <li>♦ Local Map</li> <li>Contact</li> <li>MASH</li> </ul> | Team Arour d the Child<br>Reason: test<br>Active Task: a tena Timotheou (Reassign) Started: 19-Aug-2015 Du<br>Team Arour the Child Task Details No Other Children V                                                                                                    | <b>Je:</b> 21-Aug-2015                                                                                |
| Episode Started                                                                    |                                                                                                    | _                                                                                                    |
| Obtain Consent Denied                                                              | Meeting Details      The Date and Time for the meeting are not set.     Please update the attendance and then complete the meeting      Meeting Attendees      The the date date for the meeting are not set.     Once t      Assigned To      Once t      Assigned To      Once t      Once t | mes Form<br>he meeting has been held, Please Start the Outcomes Form.<br>a Elena Timotheou (Reassign) |
| Step-Up to<br>Children's Social<br>Care<br>Episode<br>Completed                    | No attendees have been defined<br>> Add Attendee<br>> Add Excluded Attendee<br>Back to: CAF Assessment                                                                                                    |                                                                                                    |

| pdate Cancel - U                                                                   | Jpdate: Tearn Around the Child (unscheduled)                                                 |
|------------------------------------------------------------------------------------|----------------------------------------------------------------------------------------------|
| Update Team Arou                                                                   | und the Child (unscheduled)                                                                  |
| 🔆 If the details of the                                                            | meeting are changed, you must inform all invited attendees by sending further communication  |
|                                                                                    |                                                                                              |
| Monting Datails                                                                    |                                                                                              |
| Meeting Details                                                                    | S                                                                                            |
| Meeting Details     Type of Meeting     Planned Meeting Date                       | S<br>Team Around the Child                                                                   |
| Meeting Details     Type of Meeting     Planned Meeting Date     Length in Minutes | S<br>Team Around the Child<br>18-Aug-2015<br>90                                              |
| Meeting Details Type of Meeting Planned Meeting Date Length in Minutes Location    | S<br>Team Around the Child<br>18-Aug-2015 Set From Calendar<br>90<br>The School Meeting Room |
| Meeting Details Type of Meeting Planned Meeting Date Length in Minutes Location    | S<br>Team Around the Child<br>18-Aug-2015<br>90<br>The School Meeting Room                   |

The next step is to add attendees that are required to attend the review, click on the link 'Add Attendee'

L

| Liquidlogic EHM UAT Sha                                                                     | red Dat abase Home Help Menu ▼ System ▼ Find ▼ Elena Timotheou ( ) ▼ 🔍                                                                                                    |
|---------------------------------------------------------------------------------------------|----------------------------------------------------------------------------------------------------|
| Sally Webster, 8 years (Case                                                                | No: 5029 <mark>3</mark> 21) 🚨 🏘 🕰 🔁 🚑                                                                                                    |
| full Map                                                                                    | Team Around the Child         Reason: test         Active Task: ≧ Elena Timotheou (Reassign)       Started: 19-Aug-2015       Due: 18-Aug-2015         Teil m Around the Child       Task Details       No Other Children ▼                                                                                                    |
| Episode Started                                                                             |                                                                                                    |
| Obtain Consent Denied                                                                       | Conce Meeting Details     Arranger     Perse update the attendance and then complete the meeting     Meeting Arranger     Perse update the attendance and then complete the meeting     Meeting Arranger     Press     Perse update the attendance and then complete the meeting     Meeting Arranger     Perse update the attendance and then complete the meeting     Press     Perse update the attendance and then complete the meeting     Perse update the attendance and then complete the meeting     Perse update the attendance and then complete the attendance     Perse update the attendance and then complete the meeting     Perse update the attendance and then complete the attendance     Perse update the attendance and then complete the attendance     Perse update the attendance and then complete the attendance     Perse update the attendance and then update the attendance     Perse update the attendance     Perse update the attendance     Perse update the attendance     Perse update |
| Team Around<br>the Child<br>Step-Up to<br>Children's Social<br>Care<br>Episode<br>Completed | Meding Attendees     A The are no Attendees for this meeting     No attendees have been defined     Add Attendee     Add Excluded Attendee Back to: CAF Assessment                                                                                                    |

The following screen will display, it will hold any family members and any professionals that are already associated with the child in either the Relationships or Key Agencies Tab. Select all the members required by clicking on the tick boxes by their names and click on 'Create'

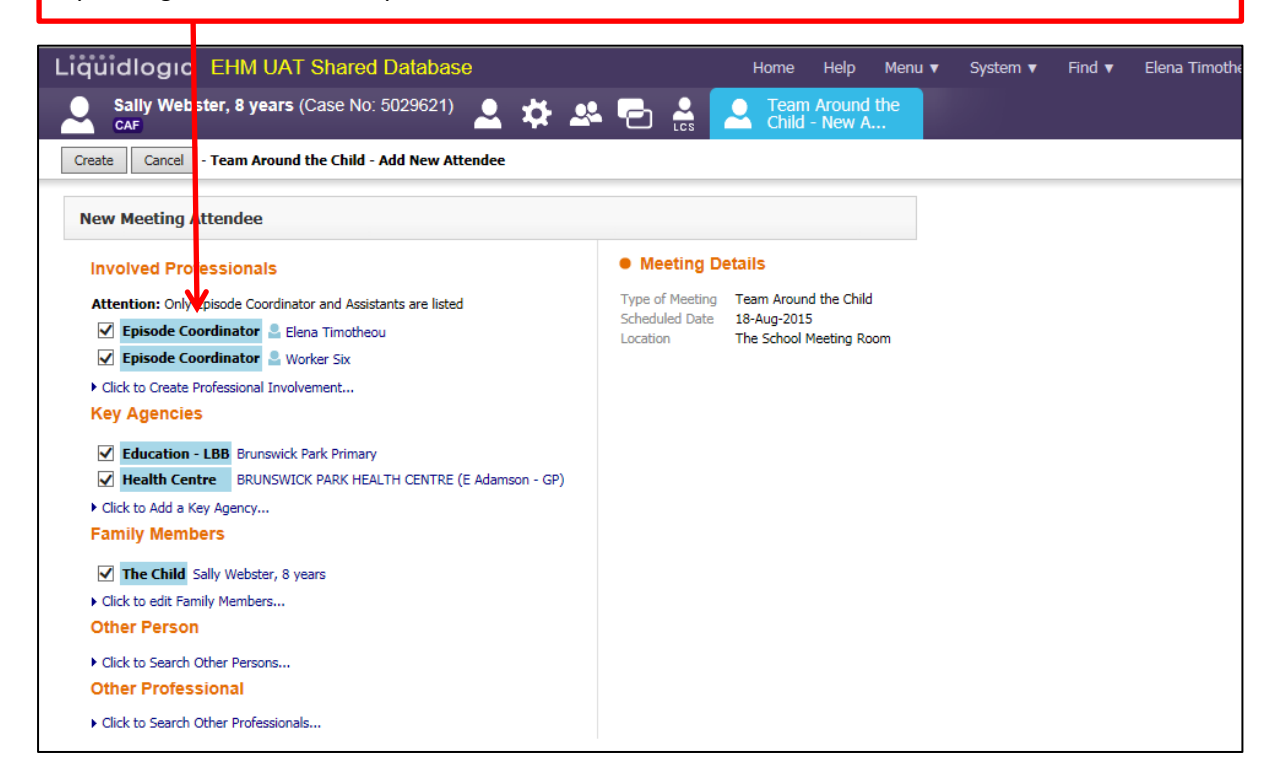

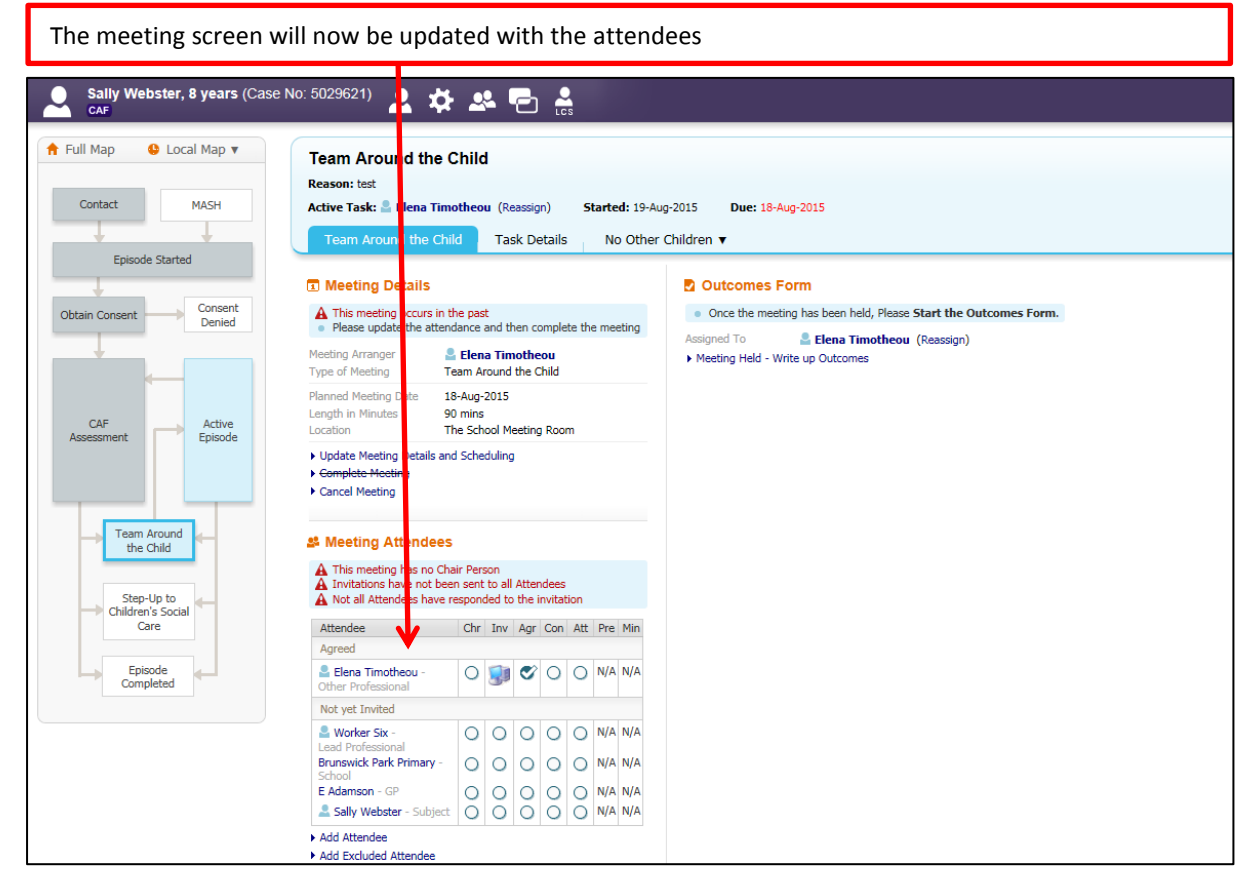

You will need to set the Chair - to do that, click on the radio button by your name

| Meeting Attendees                                          | T               |                  |                |                  |     |     |     |
|------------------------------------------------------------|-----------------|------------------|----------------|------------------|-----|-----|-----|
| A Invitations have not beer<br>A Not all Attendees have re | n sent<br>Ispon | to all<br>ded to | Atter<br>the i | ndees<br>invitat | ion |     |     |
| Attendee                                                   | Chr             | Inv              | Agr            | Con              | Att | Pre | Min |
| Agreed                                                     | 1               |                  |                |                  |     |     |     |
| Liena Timotheou -<br>Other Professional                    | ø               |                  | Ø              | 0                | 0   | N/A | N/A |
| Not yet Invited                                            |                 |                  |                |                  |     |     |     |
| Lead Professional                                          | 0               | 0                | 0              | 0                | 0   | N/A | N/A |
| Brunswick Park Primary -<br>School                         | 0               | 0                | 0              | 0                | 0   | N/A | N/A |
| E Adamson - GP                                             | 0               | 0                | 0              | 0                | 0   | N/A | N/A |
| Lengthia Sally Webster - Subject                           | 0               | 0                | 0              | 0                | 0   | N/A | N/A |

You can update the list of attendees following the meeting taking place when they agree to attend the meeting by placing ticks in the fields under attended

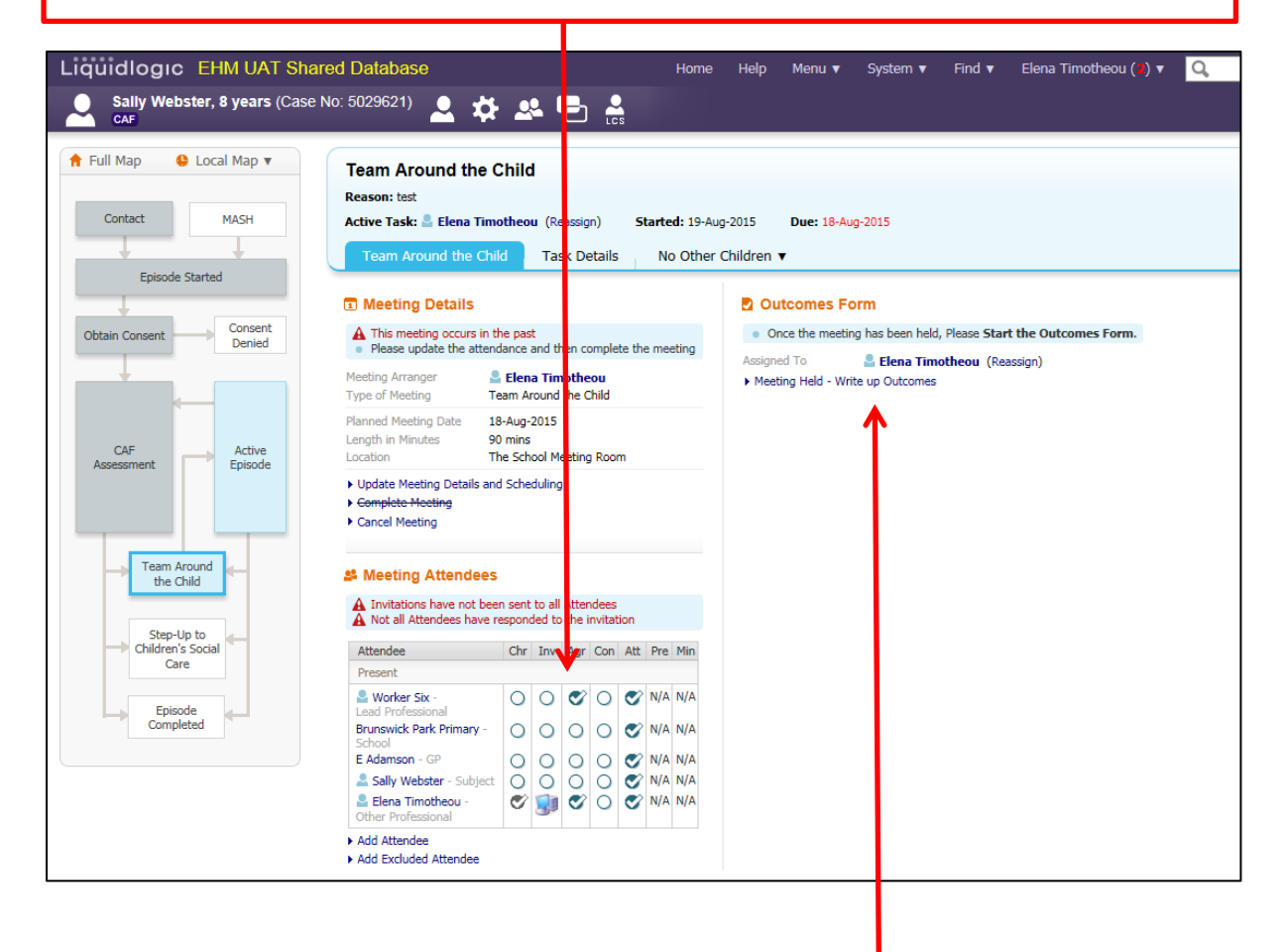

You will then need to write up the meeting, click on the link 'Meeting Held - Write Up Outcomes'

| Click on Ok when the pror                                                                 | mpt appears                                  | ]                                                                        |
|-------------------------------------------------------------------------------------------|----------------------------------------------|--------------------------------------------------------------------------|
| Meeting Arranger                                                                          | Roomee and anal complete are meeting         | Assigned To Selena Timotheou (Reassign)  Meeting Hed - Write up Outcomes |
| Type of Meeting Planned Meeting Date Length in Minutes                                    | Team Around the Child Message from webpage   |                                                                          |
| Episode     Location     Update Meeting Details a     Complete Meeting     Cancel Meeting | Please confirm - has this r<br>been updated? | meeting been completed and attendance                                    |
| nd Steeling Attendee                                                                      | een sent to all Attendees                    | OK Cancel                                                                |

Enter the date of the meeting in the field; this is to confirm the date the review meeting took place. Enter the date and click on Update

| uidlogic EHM UAT Shared Database                     | Home Help Menu 🔻 System 🔻 Find 🔻 | Elena |
|------------------------------------------------------|----------------------------------|-------|
| Sally Webster, 8 years (Case No: 5029621) 🚨 💠 🛃 📑    | Update Team<br>Around the Child  |       |
| pdate Cancel - Complete Team Around the Child        |                                  |       |
| Jpdate Team Around the Child planned for 18-Aug-2015 |                                  |       |
| Planned Meeting Details                              |                                  |       |
| Planned Meeting Date 18-Aug-2015                     |                                  |       |
| Actual Meeting Details                               |                                  |       |
| Actual Meeting Date 18-Aug-2015                      |                                  |       |
| Delay Passan                                         |                                  |       |

| ou will be back in t                                  | he meeting screen, click on the li                                                                                                    | nk Action Meeting Outcomes                                                                                                    |
|-------------------------------------------------------|----------------------------------------------------------------------------------------------------|----------------------------------------------------------------------------------------------------|
|                                                       |                                                                                                    |                                                                                                    |
| Quidlogic EHM UAT Sha<br>Sally Webster, 8 years (Case | <b>red Database</b> Home<br>No: 5029621) ✿ ✿ ▲ Ē                                                                                                    | Help Menu v System v Find v Elena Timotheou (*) v 🔍                                                                                                    |
| Full Map  Local Map  Contact  Episode Started         | Team Around the Child         Reason: test         Active Task:       Elena Timotheou (Reassign)         Started: 19-A         Team Around the Child       Task Details         No Other | ug-2015 <b>Due: 18-Aug-2015</b><br>r Children ▼                                                                                                    |
| Dbtain Consent Denied                                 | Meeting Details     A This meeting occurs in the past     Please update the attendance and then complete the meeting                                                                     | Outcomes Form Write the Outcomes Form. Changing Million Change Transition Change Transition Change Tr |
| CAE Active                                            | Meeting Arranger  Selena Timotheou Team Around the Child Planned Meeting Date 18-Aug-2015 Length in Minutes 90 mins                                                                      | The Assessment D Action Meeting Outcomes (Copy Forward) [ Print ]                                                                                                    |
| Assessment                                            | Location The School Meeting Room Actual Meeting Date 18-Aug-2015                                                                                                    |                                                                                                    |

Г

Place a tick in the box by CAF Assessment and click on Copy Forward Selected

| Liqui    | logic EHM UAT Shared Database                                                                                                    | Home Help Menu 🔻 System 🔻 Find 🔻 Elena Timotheou (🕘) 🔻 📿                                                                                                    |
|----------|----------------------------------------------------------------------------------------------------|----------------------------------------------------------------------------------------------------|
|          | ally Webster, 8 years (Case No: 5029621) 🙎 🗱 🛃 🔁 🚉                                                                                                    | Action Meeting<br>Outcomes, 18-A                                                                                                    |
| Inform   | tion Assessment Consolidation Revisions                                                                                                    | Save Finalise Assessment Close                                                                                                    |
| Copy Fo  | py Forward - Before starting the Assessment you have the option to copy forward the answers fr<br>natively (If you DO NOT want to copy forward any answers) click 'Start Blank' to begin the Asses<br>ward Selected Start Blank No Filter applied Update Filter Clear Filter | from the listed previous Assessment. Select each of the Assessments you wish to include answers from and click 'Copy Forward Selected', or<br>assment afresh. |
| Copy Fo  | ward - Copy answers forward from previous assessments                                                                                                    |                                                                                                    |
| <b>V</b> | Created Assessment                                                                                                    | Started By                                                                                                    |
| Sally    | Vebster, 8 years                                                                                                    |                                                                                                    |
|          | weeks ago CAF Assessment (Wednesday, 5 August 2015)                                                                                                    | 😰 Elena Timotheou                                                                                                    |
|          |                                                                                                    |                                                                                                    |

| The review fo                                                               | rm will open for comp        | oletion     |                                  |                   |                         |                           |
|-----------------------------------------------------------------------------|------------------------------|-------------|----------------------------------|-------------------|-------------------------|---------------------------|
|                                                                             |                              |             |                                  |                   |                         |                           |
| Liquidlogic EHM                                                             | UAT Shared Database          |             | Home Help Men                    | ı ▼ System ▼ Find | ▼ Elena Timotheou (⊉) ▼ | Q,                        |
| Sally Webster, 8 y                                                          | rears (Ca e No: 5029621) 🚨 🗱 | 🚨 🔁 🔮       | Action Meeting<br>Outcomes, 18-A |                   |                         |                           |
| Information Assess                                                          | nent Consolidation Revisions |             |                                  |                   | E Save                  | Finalise Assessment Close |
| 🔒 Print 🕴                                                                   | Meeting Outcomes             |             |                                  |                   |                         |                           |
| Meeting Outcomes M                                                          | Meeting Dates                |             |                                  |                   |                         |                           |
| <ul> <li>Meeting Details</li> <li>Meeting Attendees <sup>M</sup></li> </ul> | Review Planned Date          | 18-Aug-2015 |                                  |                   |                         | м                         |
| Action Plan                                                                 | Review Due Date              |             |                                  |                   |                         |                           |
| <ul> <li>Signatures</li> </ul>                                              | Review Actual Date           | 18-Aug-2015 |                                  |                   |                         | м                         |
| Attachments (0)                                                             |                              |             |                                  |                   |                         |                           |
|                                                                             |                              |             |                                  |                   |                         |                           |

Click on Action Plan, and this is where you will record the update of the Action Plan Tab for the child/young person.

| Liquidlogic EHM                                                           | UAT Shared I                                           | Database                           | Home Help                            | Menu 🔻 System 🔻 Find              | ▼ Elena Timotheou (2) ▼ 🤇            | 2                              |
|---------------------------------------------------------------------------|--------------------------------------------------------|------------------------------------|--------------------------------------|-----------------------------------|--------------------------------------|--------------------------------|
| Sally Webster, 8 ye                                                       | ears (Case No: 5                                       | <sup>5029621)</sup> 🚨 🗱 🖳          | 🖒 🔮 📄 Action Meetii<br>Outcomes, 1   | ng<br>8-A                         |                                      |                                |
| Information Assessm                                                       | ent Consolic                                           | lation Revisions                   |                                      |                                   | Save                                 | Finalise Assessment Close      |
| 🖶 Print 🕴                                                                 | Action Pla                                             | an                                 | $\checkmark$                         |                                   |                                      |                                |
| Meeting Outcomes M                                                        | Actions from th                                        | he assessment should be brought fo | orward into the delivery plan and ad | lded to where a multi-agency team | around the child response is require | ed and/or used to review.      |
| Meeting Details                                                           | Action Plan                                            |                                    |                                      |                                   |                                      |                                |
| <ul> <li>Meeting Attendees <sup>™</sup></li> </ul>                        | Need                                                   | Needs                              | Outcome                              | Services                          | By Who                               | By When                        |
| <ul><li>Action Plan</li><li>Action Plan</li></ul>                         | Child/Young<br>Person<br>Development                   | Need                               | Outcome                              | Service                           | School                               | August 2015                    |
| <ul><li>Barnet CAF Pare</li><li>Next Steps</li><li>Comments and</li></ul> | Needs<br>Child/Young<br>Person<br>Development<br>Needs | Health Need                        | Outcome                              | Health                            | GP                                   | B / U AAAA X<br>September 2015 |
| <ul> <li>Signatures</li> <li>Attachments (0)</li> </ul>                   | •                                                      |                                    |                                      |                                   |                                      |                                |
|                                                                           | •                                                      |                                    |                                      |                                   |                                      |                                |
|                                                                           | -                                                      |                                    |                                      |                                   |                                      |                                |
|                                                                           | Where a child h                                        | nas a statement of educational nee | ds, please add any actions requeste  | d by the SEN Review               |                                      |                                |

 $\ensuremath{\mathsf{PCI}}$  Scores  $\ensuremath{\mathsf{Tab}}$  – this is where you are able to add the  $\ensuremath{\mathsf{PCI}}$  scores for this review

| iquidlogıc EHM                       | UAT Shared Database                                                 |                                      | H            | lome l             | Help M               | lenu 🔻        | System 🔻      | Find          | ▼ Elei        | na Timoth     | ieou (2) 🔻    | Q             |                |             |
|--------------------------------------|---------------------------------------------------------------------|--------------------------------------|--------------|--------------------|----------------------|---------------|---------------|---------------|---------------|---------------|---------------|---------------|----------------|-------------|
| Sally Webster, 8 ye                  | ears (Case No: 5029621)                                             | 2 🌣 🗳 🔁                              |              | Action M<br>Outcom | leeting<br>es, 18-A. |               |               |               |               |               |               |               |                |             |
| Information Assessm                  | ent Consolidation F                                                 | Revisions                            |              |                    |                      |               |               |               |               |               | 🖯 Sa          | ave Fin       | alise Asses    | sment Close |
| 🖶 Print 🕴                            | Barnet CAF Pare                                                     | nt/Young Person Ir                   | ndicator     | r                  | 4                    |               |               |               |               |               |               |               |                |             |
| Meeting Outcomes     Meeting Details | Indicator                                                           |                                      | Original CAF | 1st<br>Review      | 2nd<br>Review        | 3rd<br>Review | 4th<br>Review | 5th<br>Review | 6th<br>Review | 7th<br>Review | 8th<br>Review | 9th<br>Review | 10th<br>Review | * 🗐 🔓       |
| Meeting Attendees <sup>H</sup>       | Physical Health and Developme<br>independence                       | ent with reference to self care and  | 3 🔻          | 2 -                |                      | •             | -             | -             | -             | •             | -             | -             | -              |             |
| Action Plan                          | Speech, language and commu                                          | nication                             | 2 🔻          | 2 🔻                | •                    | •             | -             | •             | -             | -             | -             | -             | -              |             |
| <ul> <li>Action Plan *</li> </ul>    | Emotional and Behavioural Dev                                       | velopment                            | 3 👻          | 4 🔻                |                      | · •           | -             | •             | -             | -             | -             | · 👻           | -              |             |
| Barnet CAF Pare                      | Relationships within family, wit<br>(please state here if young car | th peers and wider community<br>rer) | 4 👻          | 3 🔻                |                      | · •           | -             |               | -             | -             |               | -             | •              |             |
| <ul> <li>Next Steps</li> </ul>       | Understanding, reasoning and                                        | problem solving including            | 2 🔻          | 3 -                |                      | · •           | -             |               | -             | -             | -             | •             | -              |             |
| <ul> <li>Comments and</li> </ul>     | attainment levels and academi                                       | c progress                           |              |                    |                      |               |               |               |               |               |               |               |                |             |
| <ul> <li>Signatures</li> </ul>       | Progress and inclusion in learn                                     | ing and aspirations                  | 4 🔻          | 3 🔻                |                      | • •           | -             |               |               | -             |               | •             | -              |             |
| Attachments (0)                      | Basic Care, Ensuring Safety an                                      | d Protection                         | 2 🔹          | 3 -                | · •                  | · •           | -             | •             | -             | -             | -             | •             | •              |             |
| g Addennients (e)                    | Emotional Warmth and Stabilit                                       | У                                    | 4 🔻          | 4 •                |                      | · •           | •             | •             | -             | •             | •             | •             | •              |             |
|                                      | Guidance Boundaries and Stim                                        | ulation                              | 2 🔻          | 2 🔻                |                      | · •           | -             | •             | •             | -             | •             | •             | •              |             |
|                                      | Parent/Carer Strengths and Ne                                       | eds                                  | 3 🔻          | 3 🔻                |                      | • •           | -             | •             | •             | -             |               | •             | -              |             |
|                                      | Family History, Functionality and                                   | nd Well-Being                        | 3 🔻          | 3 🔻                |                      | • •           | -             | •             |               | -             |               | •             | -              |             |
|                                      | Housing Employment and Fina                                         | ncial Considerations                 | 2 🔹          | 2 🔻                |                      | •             | -             | . •           |               | -             | . •           | •             | •              |             |
|                                      | Wider Family, Social and Comr                                       | nunity Elements and Resources        | 4 🔻          | 4 •                |                      | · •           | -             | · •           | · · · · ·     | -             | · · · · ·     | •             | -              |             |
|                                      | PCI Totals                                                          |                                      |              |                    |                      |               |               |               |               |               |               |               |                |             |
|                                      | Total                                                               | Original CAF                         | 1st Review   | v                  | 2nd                  | Review        |               | 3rd Review    | N             | 4th           | Review        |               | 5th Review     | 6th         |
|                                      |                                                                     | 38                                   | 38           |                    |                      |               |               |               |               |               |               |               |                |             |

Next Steps Tab – This is where you can record a summary of the review discussion and what is required next, e.g. another review meeting or closed

| Liquidlogic EHM                                    | JAT Shared Database                                                                                                    | Home Help Menu 🔻 System 🔻 Find 🔻 Elena Timotheou (🎒 🔻 📿 |             |  |
|----------------------------------------------------|----------------------------------------------------------------------------------------------------|---------------------------------------------------------|-------------|--|
| Sally Webster, 8 ye                                | ars (Case No: 5029621) 🚨 🗱                                                                                                    | 🚨 🔁 🚑 Action Meeting<br>Outcomes, 18-A                  |             |  |
| Information Assessm                                | ant Consolidation Revisions                                                                                                    | Save Finalise Assess                                    | sment Close |  |
| 🔒 Print 🕴                                          | Next Steps                                                                                                    |                                                         |             |  |
| Meeting Outcomes M                                 | Can the CAF be Closed?                                                                                                    | 🔿 Yes 💿 No                                              | * 🔂 🔓       |  |
| Meeting Details                                    | If no, what is the Agreed Review Date:                                                                                                    | 19-Oct-2015                                             | * 😼 🔓       |  |
| <ul> <li>Meeting Attendees <sup>M</sup></li> </ul> | Review Notes/Closing Summary                                                                                                    | Review notes                                            | * 🔂 🔓       |  |
| Action Plan                                        | Where a child has a statement of educational<br>needs, please use this space to include any items                                                                                                    |                                                         |             |  |
| <ul> <li>Action Plan *</li> </ul>                  | tor consideration at the forthcoming review of the<br>statutory educational statement. Please ensure                                                                                                    |                                                         |             |  |
| Barnet CAF Pare                                    | he school SENCO.                                                                                                    |                                                         |             |  |
| Next Steps *                                       |                                                                                                    |                                                         |             |  |
| Comments and                                       | Child/young Person's Participat                                                                                                    | ion in the Review Process                               |             |  |
| Attachments (0)                                    | Was the Child/Young Person consulted prior<br>to the review?                                                                                                    | Yes      No     No                                      | * 뮰 🔓       |  |
|                                                    | If yes, please describe how they were<br>supported to contribute?                                                                                                    | They contributed by and were supported by               |             |  |
|                                                    |                                                                                                    |                                                         |             |  |
|                                                    | Next Review                                                                                                    | B ZU AAAAX                                              |             |  |
|                                                    | How does the Child/YP wish to<br>participate in their next review?                                                                                                    | They want to do the same as this review                 | <b>19</b>   |  |
|                                                    | Do they want to be present for some or all<br>of the meeting?<br>Do they want to speak to LP either before<br>or after the adults meet?<br>Do they want an adult to represent their<br>views, wishes and feelings at meetings?<br>Do they want to complete a Young Person's |                                                         |             |  |

At the bottom of the Next Steps Tab, you can select the respective outcome. Review CAF Assessment will review the CAF Assessment, Organise next Team Around the Child – this will start another meeting process, Step Up to Social Care – if concerns are raised and this no longer meets the threshold of CAF and CAF Episode Completed – this to be used when the CAF is to be closed

| CAF Assessment                   |                                                                                                    |                                                                                                    |                                                                                                    |                                                                                                    |
|----------------------------------|----------------------------------------------------------------------------------------------------|----------------------------------------------------------------------------------------------------|----------------------------------------------------------------------------------------------------|----------------------------------------------------------------------------------------------------|
| e next Team Around the Child     |                                                                                                    |                                                                                                    |                                                                                                    |                                                                                                    |
| to Children's Social Care        |                                                                                                    |                                                                                                    |                                                                                                    |                                                                                                    |
| e with Existing Process          |                                                                                                    |                                                                                                    |                                                                                                    |                                                                                                    |
| sode Completed                   |                                                                                                    |                                                                                                    |                                                                                                    |                                                                                                    |
|                                  |                                                                                                    |                                                                                                    |                                                                                                    |                                                                                                    |
| w i<br>nise<br>up<br>nue<br>Epis | w CAF Assessment<br>nise next Team Around the Child<br>up to Children's Social Care<br>nue with Existing Process<br>Episode Completed | w CAF Assessment<br>nise next Team Around the Child<br>up to Children's Social Care<br>nue with Existing Process<br>Episode Completed | w CAF Assessment<br>nise next Team Around the Child<br>up to Children's Social Care<br>nue with Existing Process<br>Episode Completed | w CAF Assessment<br>nise next Team Around the Child<br>up to Children's Social Care<br>nue with Existing Process<br>Episode Completed |

Comments and Consent Tab – You are able to add any comments made by the child or parent/carer around the review process.

| Liquidlogic EHM                                                                                                 | UAT Shared Database                                                                                                    |                                                                                              | Home Help Menu 🔻                  | System 🔻 Fi | nd 🔻 Elena Timotheou ( | (≥) ▼                          |
|----------------------------------------------------------------------------------------------------|----------------------------------------------------------------------------------------------------|----------------------------------------------------------------------------------------------|-----------------------------------|-------------|------------------------|--------------------------------|
| Sally Webster, 8 y                                                                                              | ears (Case No: 5029621) 🚨 🔅 .                                                                                                    | 🚨 🛔 <mark>🕒</mark>                                                                           | Action Meeting<br>Outcomes, 18-A  |             |                        |                                |
| Information Assess                                                                                              | nent Consolidation Revisions                                                                                                    |                                                                                              |                                   |             | ŧ                      | Save Finalise Assessment Close |
| 🔒 Print 🕴                                                                                                    | Comments and Consent                                                                                                    | •                                                                                            |                                   |             |                        | <b>↑</b>                       |
| Meeting Outcomes "<br>Meeting Details<br>Meeting Attendees "<br>Action Plan<br>Action Plan *<br>Barnet CAF Pare | Child or young person's comment     Parent or Carer's comment on the                                                                                                    | nt on the assessment                                                                         | t and actions identified          |             |                        | B Z U AAAAZ X                  |
| Next Steps *                                                                                                    |                                                                                                    |                                                                                              |                                   |             |                        | 49 <b>E</b>                    |
| <ul> <li>Signatures</li> <li>Mattachments (0)</li> </ul>                                                        | Consent for information storage                                                                                                    | and information shar                                                                         | ring                              |             |                        |                                |
|                                                                                                    | I understand the information that is recorded<br>on this form and that it will be stored and<br>used for the purposes of providing<br>services to:                                       | <ul> <li>Me</li> <li>This infant, child or you</li> <li>This infant, child or you</li> </ul> | ing person for whom I am the pare | int<br>ir   |                        | 47 E                           |
|                                                                                                    | I have had the reasons for information<br>sharing explained to me and I understand<br>those reasons.<br>I agree to the sharing of information, as<br>agreed, between the services listed | O Yes<br>O No                                                                                |                                   |             |                        | 4) <b>(</b> )                  |
|                                                                                                    | (Practitioner to detail what information may be<br>seen by which agencies)                                                                                                    |                                                                                              |                                   |             |                        |                                |
|                                                                                                    |                                                                                                    |                                                                                              |                                   |             |                        |                                |

The final step is to click on Finalise Assessment and this will be sent to the CAF Team to approve and also undertake Quality Assurance of the CAF Review.

| t this information is provided, with consent, tot   |                      |                         |  |
|-----------------------------------------------------|----------------------|-------------------------|--|
|                                                     | Message from webpage | ×                       |  |
| Child/young Person's Participation in the           |                      |                         |  |
| as the Child/Young Person consulted prior           | Please confir        | n you wish to Finalise? |  |
| ves, please describe how they were They contribute? |                      | OK Cancel               |  |
|                                                     |                      |                         |  |

## **Review Agreed**

| When the review has been approved, you will get the following task in your work tray. Click on the |
|----------------------------------------------------------------------------------------------------|
| alert to open the alert notification.                                                              |

| Sally Webster, 8 years (Case No: 5029621)                        |                                      |
|------------------------------------------------------------------|--------------------------------------|
| No Due Date A Action Plan Authorised - The Meeting is complete a | nd the action plan is now authorised |

Т

| Clic  | Click on the link Alert Completed, and this will remove the alert from the work tray. |                                                          |  |  |  |
|-------|---------------------------------------------------------------------------------------|----------------------------------------------------------|--|--|--|
|       |                                                                                       |                                                          |  |  |  |
| Liqui | logic EHM UAT Shared Database                                                         | Home Help Menu 🔻 System 🔻 Find 🔻 Elena Timotheou (🕘) 🔻 📿 |  |  |  |
| 2     | ally Webster, 8 years (Case No: 5029621) 💄 💠 ᆇ 🖻 🚑                                    | Alert, 19-Aug-<br>2015 16:59                             |  |  |  |
| Alert | for Child, created 19-Aug-2015 16:59                                                  |                                                          |  |  |  |
| • A   | ert Details                                                                           |                                                          |  |  |  |
| Date  | ssued 19-Aug-2015 16:59                                                               |                                                          |  |  |  |
| Assig | ed Elena Timotheou                                                                    |                                                          |  |  |  |
| Desc  | t Action Plan Authorised                                                              |                                                          |  |  |  |
| ► Sa  | Webster, 8 years                                                                      |                                                          |  |  |  |
| Aler  | Completed                                                                             |                                                          |  |  |  |
| Rea:  | sign Alert                                                                            |                                                          |  |  |  |